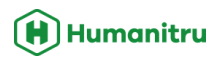

## How to Manage Tasks in Humanitru

Humanitru Help Center kbhelp.humanitru.com | support@humanitru.com

# **Overview**

This guide is designed to help you and your team use Humanitru's Alpine database to streamline donor outreach and track follow-ups effectively using task management ("Actions").

Whether you're managing a team or completing tasks yourself, this guide covers:

- How to create and assign Actions to team members
- How to set up notifications to stay on top of tasks
- How to use dashboards to track task completion and follow-through
- Best practices for both admin users and staff

# Who This Is For

This guide is intended for:

- Operations/Admin roles managing task assignments (COO, Program Ops Manager, Admin Manager)
- Fundraising staff or team members responsible for completing assigned tasks

# **Section 1: For Admins**

### 1. Create & Assign Future Tasks ("Actions") to Teammates

- 1. Log into your Alpine database: <u>https://[your-org].humanitru.com</u>
- 2. Click the Action+ button at the top-right of your dashboard.
- 3. Fill out the Action form:
  - Constituent: Select the person the Action is related to
  - Action Type: Choose from:

- Email Sent
- Called on Phone
- Text Sent
- Met in Person
- Letter Sent
- Action Date: Set the due date
- **Campaign** (*optional*): Categorize the Action under a campaign for reporting purposes
- Notes: Add context
  - Example: "Send thank-you email for \$3,000 Capital Campaign donation"
- Assigned User: Select the team member responsible
- Repeat Interval (optional): Use for recurring donor engagement
- 4. Click Save

**?** Tip: Add meaningful notes so your teammate knows exactly what to do.

## 2. Set Up Task Notifications

You can notify team members about their tasks in real time or in scheduled digests.

#### Example: Weekly Digest Notification for Director of Development

- 1. Go to the Notifications tab in your dashboard sidebar
- 2. Find the user and click Create Notification
- 3. Set the fields as follows:
  - Constituent: Select the person the Action is related to
  - Action Type: Choose from:
    - Notification Type: Recurring Digest
    - Verified: Only Unverified
    - Action Type: Any Action
    - Date Range: This Calendar Week
    - Tag/Campaign Match: No Filter
    - Assigned To: [Team Member's Name]
    - **Digest Interval:** Every > Week > Monday
    - Channel: Email
- 4. Click Save

|              | Dano Orginyment                                                                                                    | Search               | CONSTITUENT +         | ACTION + Putter Difford - |
|--------------|----------------------------------------------------------------------------------------------------|----------------------|-----------------------|---------------------------|
| С            | 1 NOTIFICATION "Your Name"                                                                                                    |                      |                       | + Create Notification     |
|              | NOTIFICATION TYPE VERIFED ACTION TYPE DATE BANGE TAG MATCH (CONSTITUENT) Action Created Ø Recurring Digest Only Unverified v Any Action v This Calendar Week (start v No Filler v Match Search Phrase                                                                                                    | CAMPAIGN MATCH ASSIG | SNED TO DIGEST INTERV | AL NEW R                  |
|              |                                                                                                    |                      |                       |                           |
|              |                                                                                                    |                      |                       | + Create Notification     |
| TAGS         | Instantion     Proceedings                                                                                                    |                      |                       | + Create Notification     |
|              | The states and the second second se                                                                                                    |                      |                       | + Create Notification     |
| NOTIFICATION | 1 en en 13 bez 🛔 Grander Balt                                                                                                    |                      |                       | + Create Notification     |
| SETTINGS     | Beedford deer active mach                                                                                                    |                      |                       | + Create Notification     |
|              | Carallel Constant Constant                                                                                                    |                      |                       | + Create Notification     |
|              | The second design and the second design and the second design and  |                      |                       | + Create Notification     |
|              | The second second secon |                      |                       | + Create Notification     |

*Fip:* Use Weekly Digests to avoid inbox overload and reinforce accountability.

## 3. Track Task Progress with Dashboard Widgets

Use widgets to get visibility into task status across your team.

#### Widget 1: Overdue Tasks

- 1. Click Add Dashboard Widget
- 2. Select List Widget
- 3. Set filters:
  - Action Status: Unverified
  - Time Span: Past
  - Assignee: Unassigned (to see all team tasks)
  - # of Actions: 50+

#### Widget 2: Upcoming Tasks

Repeat above steps but change:

• Time Span: Upcoming

| €                       | Domi Diptoyment             |                                                                                                    |                                           |           |                                   |                                             | Sea                      | rch                                                                                          |                                                                                           | CONSTITUENT +                                 | ACTION +           | Nathan Giffard-          |
|-------------------------|-----------------------------|----------------------------------------------------------------------------------------------------|-------------------------------------------|-----------|-----------------------------------|---------------------------------------------|--------------------------|----------------------------------------------------------------------------------------------|-------------------------------------------------------------------------------------------|-----------------------------------------------|--------------------|--------------------------|
| OASHBOARD               | P                           | Past Unverified Actions (Overdue)                                                                              |                                           |           | Your Da                           | ashboa                                      | ard 🕐                    | 2 Upcoming                                                                                   | Unverified Actions                                                                        | ]                                             |                    |                          |
| NEW<br>Ø<br>STEWARDSHIP |                             | ADD DASHBOAR                                                                                                   | 1D WIDGET                                 |           |                                   |                                             |                          |                                                                                              | ADD DASHBOAT                                                                              | 8D WIDGET                                     |                    |                          |
| ۲                       |                             | Recently Input: U                                                                                              | nverified None                            |           |                                   |                                             |                          |                                                                                              | Upcoming: Unv                                                                             | erified None                                  |                    |                          |
| INSIGHTS                | ACTION STATUS<br>Unverified | TIME SPAN SORT BY CF<br>Past Time Date T                                                                       | All Users Unassigner                      | ed * 50   | IONS                              | ĺ                                           | Unverified               | TIME SPAN                                                                                    | SORT BY CI                                                                                | All Users                                     | NEE # OF           | ACTIONS                  |
| CONSTITUENTS            | FILTER TYPE                 | No Entity Filter                                                                                               | Select Entity to                          | Filter By | *                                 |                                             | FILTER TYPE              | No Entity Filter                                                                             | •                                                                                         | NTITY<br>Select E                             | ntity to Filter By | ×                        |
|                         |                             | 0000                                                                                                    | • • •                                     | •         |                                   | [                                           | •                        | 0                                                                                            | 00                                                                                        |                                               | 0                  | • •                      |
| -                       | CONSTITUENT ACT             | click above to select / deselect filters, ctri-click<br>ION                                                    | (cmd-click Mac) to only select that hiter | SOURCE    | ASSIGNEE                          |                                             | CONSTITUENT AC           | click above to                                                                               | select / deselect filters, ctri-clid                                                      | < (cmd-click wac) to only select              | SOURCE             | ASSIGNEE                 |
| TAGS                    | 4                           | Email Scheduled: on May 2, 2025<br>Subject: Thank you for your support, Kasendra!<br>Dear Kasendra.            | $\sim$                                    |           | Unservice                         |                                             |                          | Text Scheduled on up<br>Hi, Erical I just we wild to<br>possible. Please won't hes<br>-Steve | r 26, 2025<br>thank you for your recent gift. You<br>tate to reach out if you have any qu | generosity is what makes our wor<br>vestions! | k Import           | Unassigned<br>unvenified |
|                         | 1991                        | Can hardly believe it's been one year since you first joined as<br>with your support!<br>Regards,              | a member. We've accomplished so much      | Import    | unverified                        |                                             | ę                        | Emeriocheduled: on A<br>Scriett: Thank you, Maro<br>Dear Marcelino,                          | pr 26, 2025<br>Elino                                                                      |                                               |                    |                          |
| NOTIFICATIONS           | 4                           | Steve<br>Email Scheduled: on May 2, 2025<br>Subject: Thank you for your support. Estefania!<br>Dear Eistfania. |                                           |           | Ensure all<br>so that<br>unverifi | filters are s<br>you can se<br>ied Action t | elected<br>e all<br>ypes | I wanted to take a momen<br>the work of our skilled sta<br>Kind regards,                     | t to say thank you for your support<br>ff, is what drives us toward our goa               | this year. Your recent gift, combin<br>Is.    | ed with Import     | Unassigned<br>unverified |
| SETTINGS                | Conference<br>Outperstat    | Can hardly believe it's been one year since you first joined as<br>with your support!                          | a member. We've accomplished so much      | Import    | unverified                        |                                             | 6                        | Steve<br>Email Scheduled: on A<br>Subject: Thank you, Mrs.                                   | pr 26, 2025                                                                               |                                               |                    |                          |
|                         |                             | Regards,<br>Steve<br>Email Scheduled: on May 2, 2025<br>Subject: Thank you for your support, Irma!             |                                           |           |                                   |                                             | Color<br>Color           | I wanted to take a momen<br>the work of our skilled ata                                      | t to say thank you for your support<br>ft, is what drives us toward our gos               | this year. Your recent gift, combin<br>/s.    | ed with Import     | Unassigned<br>unverified |
|                         | many                        | Dear Irma.<br>Can hardly believe it's been one year since you first joined as<br>with your support!            | a member. We've accomplished so much      | Import    | Unassigned<br>unverified          |                                             | e                        | Kind regarda,<br>Steve<br>Email Scheduled: on A<br>Subject: Thank you: Mate                  | lpr 26, 2025                                                                              |                                               |                    |                          |
| -                       |                             | Regarda,<br>Steve                                                                                              |                                           |           |                                   |                                             | Calor Name               | Dear Meta,                                                                                   | t to say thank you for your support                                                       | this year. Your recent gift, combin           | ed with Import     | Unassigned               |

*Fip*: Create filtered widgets per team member for performance insights.

### **Admin Best Practices**

- 🔽 Include clear notes & due dates in each Action
- Vise recurring digests to reduce manual check-ins
- 🔽 Monitor dashboards weekly
- 🔽 Reassign or reschedule overdue items as needed

# **Section 2: For Team Members**

### 1. Receiving Task Notifications

You'll be notified of assigned Actions via email, SMS, or both.

Communicate with your manager to pick your preferred method

#### Set Up a Daily Digest

- 1. Go to Notifications in your dashboard
- 2. Find your name and click Create Notification
- 3. Choose:
  - Recurring Digest

- Only Unverified
- Any Action
- Date Range: Today
- Assigned To: Your name
- Digest Interval: Every > Day > 4AM-9AM ET
- Channel: Email
- 4. Click Save

| ۲                              | Domo Dupicumost. Search                                                                                                    | h CONSTITUENT + ACTION +                                                                                                    |
|--------------------------------|----------------------------------------------------------------------------------------------------|----------------------------------------------------------------------------------------------------|
| OASHBOARD                      | 1 NOTIFICATION "Your Name"                                                                                                    | + Create Notification                                                                                                    |
| NEW<br>STEWARDSHIP<br>INSIGHTS | NOTIFICATION TYPE VEBFIED ACTION TYPE DATE BANGE TAG MATCH [CONSTITUENT] CAMPAL<br>▲ Action Created ③ Recurring Digest Only Unwerfield ♥ Any Action ♥ Today ♥ No Filter ♥ Match Search Phrase No Fil<br>COMMENTS<br>© MANNELS<br>© MANNELS                                                                                                    | JOH MATCH ASSIGNED TO DIGET INTERVAL NEW R<br>Rer V Match Search Phrase Vour Name V Every Day + 4AM-5AMET + 4A<br>4AM-5AMET + 4AM-5AMET + 4AM + 4AM-5AMET + 4AMET + 4AMET + 4AM + 4AM-5AMET + 4AM-5AMET + 4AM-5AMET + 4AM + 4AM + 4AM-5AMET + 4AM + 4AM + |
|                                |                                                                                                    |                                                                                                    |
| *                              | Instance and the second second s                                                                                                    | + Create Notification                                                                                                    |
|                                | Sectored Part Sequere 2                                                                                                    | + Create Notification                                                                                                    |
| TAGS                           | A Martin Charles Carlins                                                                                                    | + Create Notification                                                                                                    |
|                                | Sector Sector Sector                                                                                                    | + Create Notification                                                                                                    |
|                                | Best Boot Bare Sciencise Buil                                                                                                    | + Create Notification                                                                                                    |
| SETTINGS                       | Constant Constant                                                                                                    | + Create Notification                                                                                                    |
|                                | TRANSMICS ACCOUNTS                                                                                                    | + Create Notification                                                                                                    |
|                                | a annaichteann 🛔 Barrachteann                                                                                                    | + Create Notification                                                                                                    |
| · • • •                        | The second second secon | + Create Notification                                                                                                    |

*Imp*: Read your daily summary first thing to plan your day.

### 2. Create a Dashboard for Your Tasks

- 1. Click Add Dashboard Widget
- 2. Select List Widget
- **3.** Filter Settings:
  - Action Status: Unverified
  - Time Span: Upcoming
  - Assignee: Your name
  - # of Actions: 50+

| €                       | Domo Deptoyment  |                                                                                                    |                | Search      |          | CONSTITUENT + | ACTION + | Nation Officers |
|-------------------------|------------------|----------------------------------------------------------------------------------------------------|----------------|-------------|----------|---------------|----------|-----------------|
| DASHBOARD               |                  | coming Unverified Actions                                                                                                    | You            | Dashboard 🕐 |          |               |          |                 |
| NEW<br>D<br>STEWARDSHIP |                  | ADD DASHBOARD WIDGET                                                                                                    |                |             | ADD DASH | BOARD WIDGET  |          |                 |
| (C)<br>INSIGHTS         | ACTION STATUS    | Uncoming: Unverified None<br>timespan sort by creator assignee                                                                                                    | # OF ACTIONS   |             |          |               |          |                 |
|                         | Unverified *     | Upcoming  Action Date  All Users  Upcoming  Upcoming  Up | ne* ▼ 50       |             |          |               |          |                 |
|                         |                  | No Entity Filter   Select Entity to                                                                                                    | Filter By      | 0           |          |               |          |                 |
| TAGS                    | CONSTITUENT ACTI | click above to select / deselect filters, ctri-click (cmd-click Mac) to only select that filter<br>DN                                                                                                    | SOURCE ASSIGN  | ž           |          |               |          |                 |
|                         | Status -         | Letts Softwalled Of High 20, 2023<br>H. Elifcial (just what makes our work<br>possible Please don't hesitate to reach out if you have any questions)<br>-Steve                                                                                                    | Import unverif |             |          |               |          |                 |
| NEW<br>A                |                  | Email Scheduled: on Apr 26, 2025<br>Subject Thankyou, Marcelino<br>Dear Marcelino.                                                                                                    |                | -           |          |               |          |                 |
|                         | dan dape d       | the work of our skilled staff is what drives us toward our goals.<br>Kind regards,<br>Store                                                                                                    | unverif        | d           |          |               |          |                 |
| SETTINGS                | 3                | Email Scheduled: on Apr 26, 2025<br>Subject Thankyou, Mra.<br>Dear Mra.                                                                                                    |                |             |          | l.₂           |          |                 |
|                         | tere.            | I wanted to take a moment to say thank you for your support this year. Your recent gift, combined with<br>the work of our skilled staff, is what drives us toward our goals.<br>Kind regards,                                                                                                    | Import unverif | đ           |          |               |          |                 |
|                         | ۵                | store<br>Emeil Scheduled: on Apr 26, 2025<br>Subject: Trankyou, Meta<br>Der Meta                                                                                                    |                |             |          |               |          |                 |
| -                       | This have        | I wanted to take a moment to say thank you for your support this year. Your recent gift, combined with                                                                                                    | Import         | ei .        |          |               |          |                 |

## **3. Completing Actions**

- 1. In your dashboard widget, find the due task
- 2. Click the "Unverified" label to mark it complete
- 3. It will now show as Verified

*P* **Tip**: Check for unverified tasks at the end of the day

### **Team Member Best Practices**

- V Read notes carefully
- Vise digests to manage your day
- 🔽 Mark tasks complete immediately after finishing
- 🗹 Ask your manager if you're unsure about a task

# **Real-World Scenarios**

| Role  | Scenario                 | Best Tool                   |  |  |
|-------|--------------------------|-----------------------------|--|--|
| Admin | Assign 10 follow-ups     | Bulk assign + immediate SMS |  |  |
| Staff | Plan the week            | Weekly email digest         |  |  |
| Admin | See who's falling behind | Overdue Widget + filters    |  |  |
| Staff | Monthly reminders        | Monthly recurring digest    |  |  |

**Final Tip:** Less chaos = better relationships. Use Humanitru's Actions to stay aligned, accountable, and focused on what matters most: your mission.